# Imagicle Hotel. Elmeg Configuration Guide

2016

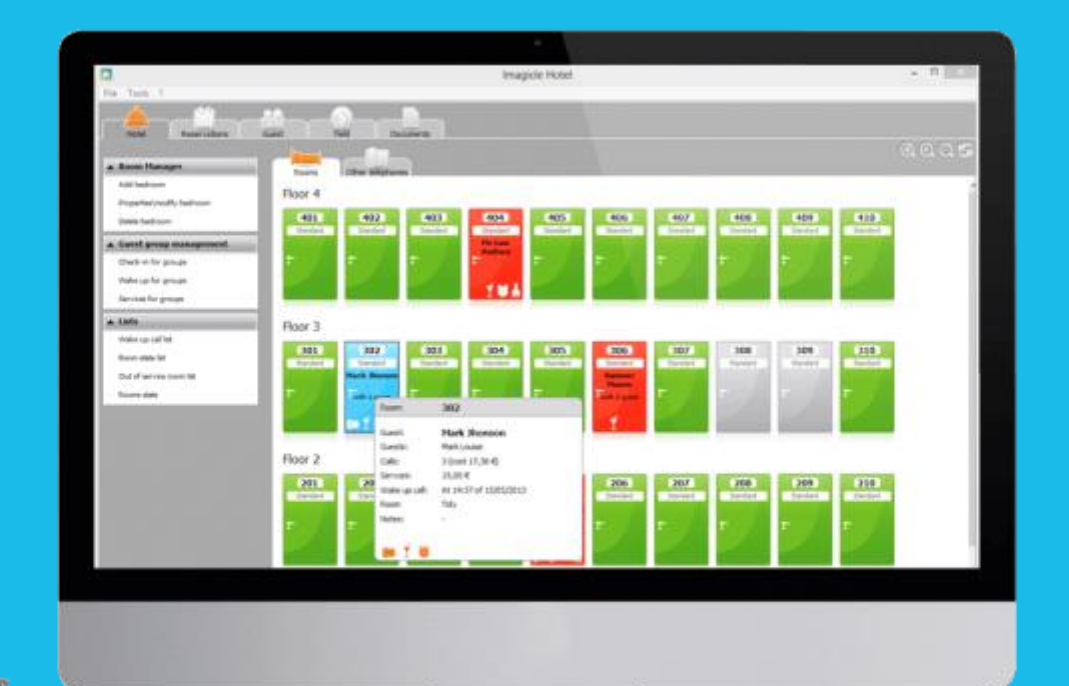

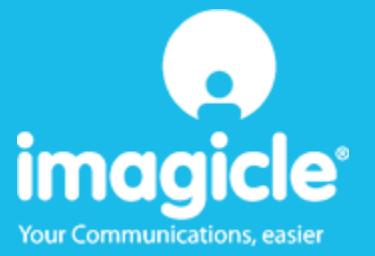

## Contents

| 1 | ELMEG SUPPORTED PBX SYSTEM                          | . 5 |
|---|-----------------------------------------------------|-----|
| 2 | BASICS                                              | . 6 |
| 3 | WINTOOLS INSTALLATION AND CONFIGURATION             | . 7 |
| 4 | PBX CONNECTION CONFIGURATION                        | 10  |
| 5 | BLUE'S HOTEL PRO CONFIGURATION                      | 12  |
| 6 | WHAT TO DO IF                                       | 15  |
|   | 6.1.1 The Recorder does not connect to the PBX      | 15  |
|   | 6.1.2 Blue's Hotel Pro does not run basic functions | 15  |
| 7 | TECHNICAL SUPPORT – AFTER SALE SERVICE              | 16  |

## Imagicle Hotel.

The software you have always been longing for to manage your hotel!

Blue's Hotel Prois the ideal solution for small and medium Hotels.

Integrated with the telephone system, equipped with call billing, the easiest application on the market to manage hotel services from the PC (no codes from the operator telephone required).

Blue's Hotel manages reservations, shows the room state, handles single or group check-ins and check-outs, sets up and verifies wake-up calls, charges extra services, prints a complete and easy to read bill in a mouse click.

Blue's Hotel Pro is scalable and is available in different versions, according to the number of extension installed in your premises: from 12 to 500 extensions. For more than 500 extensions, it is recommended to perform a telephone cost analysis: Blue's Professional Advance includes Blue's Hotel Pro, for both call cost statistics and hotel services.

### 1 Elmeg supported PBX system.

Blue's Hotel Promanages hotel services directly from your PC for these Aastra PBX systems:

.....

ICT88x Family

### IMPORTANT ICT46 PBX system IS NOT SUPPORTED

The connection required for running Hotel services are:

- USB
- LAN

both for Hotel commands and call billing.

## 2 Basics.

Blue's Hotel Prouses the Wintools module for communicating with the PBX.

Blue's Hotel software acts as an interfaces between the PBX and the Wintools software that directly communicates with the PBX via TCP/IP or USB. The hotel software components are not communicating directly with the PBX but with Wintools. Wintools manages call logging and hotel commands that are sent to the PBX.

The block scheme hereunder shows how the components are connected to each other.

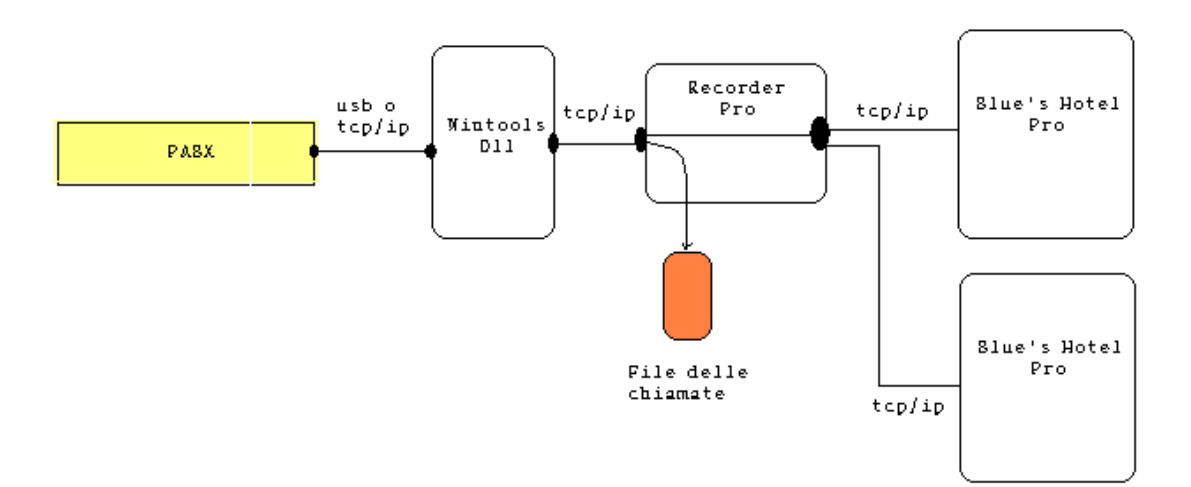

## 3 Wintools installation and configuration.

In order to use ELMEG PBX systems with Blue's Hotel Pro, please, install Elmeg Wintools version 6.40 or higher.

The software is on the PBX installation CD or available <u>www.funkwerk-ec.com</u>.

Before connecting Blue's Hotel to the PBX, please try to access the PBX with Wintools. This procedure is necessary and will save the configuration data into the registry (connection type, user name and password).

Blue's Hotel will then use the Wintools DLL in order to read such information and connect to the PBX.

Start the 'PBX configuration' from the 'Elmeg WIN-Tools V6.41' group as the picture shows.

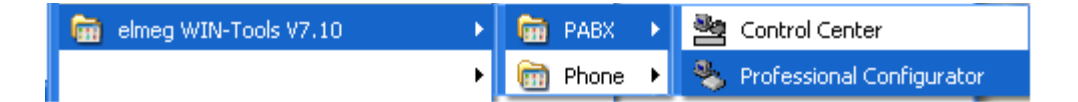

Configure the connection data entering user name and PIN (Password). The default values are 'Service' and 'Service'.

Select the connection type (USB or TCP/IP) – Blue's support these two connections.

USB connection:

- Select 'USB/RS232'
- Click 'Set USB/RS232'
- Select 'USB'

| Access PIN                                                  |                                                   |  |  |
|-------------------------------------------------------------|---------------------------------------------------|--|--|
| Please of                                                   | enter the user name and PIN<br>for configuration: |  |  |
| User name:<br>PIN:                                          | Service                                           |  |  |
| Interface<br>COM/USB<br>ISDN internal<br>Offline<br>CTCP/IP | COM/USB settings                                  |  |  |
| Offline<br>Configuration file:                              |                                                   |  |  |
| Log-in<br>Re-use data for another log-in                    |                                                   |  |  |
| OK                                                          | Cancel                                            |  |  |

| CTI Link C          | onfiguration                         |              |
|---------------------|--------------------------------------|--------------|
| CTI Link<br>elmes)) | elmeg PBX<br>CTI Link Layer II Confi | guration     |
| CTI Link C          | ionfiguration                        | OK<br>Cancel |

TCP/IP connection:

• Select "TCP/IP"

- Click 'TCP/IP details'
- Enter the PBX IP address

| Access PIN                                  |                                                   |
|---------------------------------------------|---------------------------------------------------|
|                                             | enter the user name and PIN<br>for configuration: |
| User name:                                  | Service                                           |
| PIN:                                        | *****                                             |
| Interface                                   |                                                   |
| C LOM/USB<br>C ISDN internal                | COM/USB settings                                  |
| <ul> <li>Offline</li> <li>TCP/IP</li> </ul> |                                                   |
| Offline                                     |                                                   |
| Configuration file:                         |                                                   |
| Log-in<br>Re-use data for anot              | her log-in                                        |
| OK                                          | Cancel                                            |

| TCP/IP settings                        | X            |  |  |
|----------------------------------------|--------------|--|--|
| IP address:<br>192 168 1 250           | OK<br>Cancel |  |  |
| Search for router in the LAN<br>Search |              |  |  |
|                                        |              |  |  |

Click 'OK' to connect to the PBX

### 4 PBX connection Configuration.

- 1) Start Blue's Hotel Pro Configuration from Blue's start menu program group, if it does not start automatically.
- 2) In the required field, enter a name for the PBX connection (i.e. PBX 1as shown in the picture), select 'I'm connected to the PBX via TCP/IP', select 'Elmeg ICT88X' from the list in the drop down box and click 'Next >'.

#### IMPORTANT

Use this configuration both if the PBX is connected to the PC via serial port or USB.

| ≞, Blue's Configuration - PBX Connection                                      |                      |  |
|-------------------------------------------------------------------------------|----------------------|--|
| <b>Connection type</b><br>Specify here how the computer is connected to the I | PBX.                 |  |
| Insert a reference name for this PBX:                                         | Pbx1                 |  |
| Indicate the connection type with the PBX:                                    |                      |  |
| $\bigcirc$ I am connected directly to the PBX                                 |                      |  |
| I am connected to the PBX using Blue's                                        | s Buffer             |  |
| ○ I am connected to the PBX by Modem and Blue's Buffer at a remote site       |                      |  |
| C I am connected to the PBX by:                                               | Hard Blue's 3.0 💌    |  |
| <ul> <li>I'm connected to the Pbx via TCP/IP</li> </ul>                       | Elmeg ICT88X         |  |
|                                                                               |                      |  |
|                                                                               | < Back Next > Cancel |  |

The software checks that the Wintools component has been installed. The next page, prompts to select the connection type used to connect to the PBX with Wintools. If the component is missing, it will not be possible to proceed with the configuration.

#### IMPORTANT

The first connection might require several seconds.

| nmunication parameters<br>cify here the configuration settings to acce                                                | ess the Pbx.                                                                                                    |
|----------------------------------------------------------------------------------------------------|----------------------------------------------------------------------------------------------------|
| In order to access call data on the PB<br>PC and configure the PBX connection<br>to connect to the PBX and download o | 3X, please install Elmeg WinTools software on this<br>I type. Blue's Recorder Pro will use the information<br>call log data. |
| WinTools detected in folder:<br>C:\Programmi\elmeg WIN-Tools\WIN                                                      | N-Tools V7.00\                                                                                                    |
| ,<br>Select WinTools connection type:                                                                                 | TCP                                                                                                    |
|                                                                                                    |                                                                                                    |
|                                                                                                    |                                                                                                    |
|                                                                                                    | < <u>B</u> ack <u>N</u> ex                                                                                                   |

3) End the configuration clicking 'Next >' and start Blue's Recorder Pro.

### IMPORTANT

Make sure connects to the PBX and downloads data. Recorder Pro will try to download the latest call logs from the PBX every 30 seconds.

## 5 Blue's Hotel Pro Configuration.

- 1) Start Blue's Hotel Pro
- 2) If the configuration does not start automatically, start it manually from the 'File' menu, choosing 'Configuration...'
- 3) As the picture hereunder shows, select the Hotel and logo and name (options), select 'Skip room creation and proceed to the configuration' and click 'Next >'

| Blue's Hotel Pro configuration                                                                        |                          |  |
|----------------------------------------------------------------------------------------------------|--------------------------|--|
| Hotel general information                                                                             |                          |  |
| <ul> <li>✓ Hotel name</li> <li>✓ Hotel logo</li> </ul>                                                | Hotel **** LogoHotel.bmp |  |
| <ul> <li>Create all rooms now</li> <li>Skip room creation and proceed to the configuration</li> </ul> |                          |  |
|                                                                                                    |                          |  |
|                                                                                                    | < Back Next > Cancel     |  |

4) In the next window, click 'Elmeg ICT88X Hotel' and click 'Next >'

| Blue's Hotel Pro configura | ition 🔀              |
|----------------------------|----------------------|
| PABX connection            |                      |
| PABX model                 | Elmeg ICT88X Hotel   |
|                            |                      |
|                            |                      |
|                            |                      |
|                            | < Back Next > Cancel |

5) Select the PC that runs call log acquisition (Blue's Recorder)

| Blue's Hotel Pro configuration                                             | X |
|----------------------------------------------------------------------------|---|
| PABX connection                                                            |   |
| Choose the PC on which call log acquisition (Blue's Recorder) is installed |   |
| This PC                                                                    |   |
| A remote PC     192 . 168 . 1 . 48                                         |   |
|                                                                            |   |
| < Back Finish Cancel                                                       |   |

6) Click 'Finish' to end the configuration

Proceed now with the normal use of Blue's Hotel Pro.

## 6 What to do if ...

### 6.1.1 The Recorder does not connect to the PBX

- Make sure you have accessed the PBX with Wintools at least once
- Make sure the PBX is switched on
- Make sure Wintools has been configured correctly
- Make sure the connection type has been configured correctly
- 6.1.2 Blue's Hotel Pro does not run basic functions
  - Make sure the configuration for Blue's Recorder connection is correct

## 7 Technical support – after sale service.

Feel free to contact us Monday to Friday from 8.30am to 12.30pm and from 2pm to 6pm (UK time: 7.30am-11.30am and 1pm-5pm)

□ web http://www.telcen.it/eng/contatti.asp

□ e-mail support@telcen.it

□ phone +39.0584.943232

at the fax +39.0584.943325

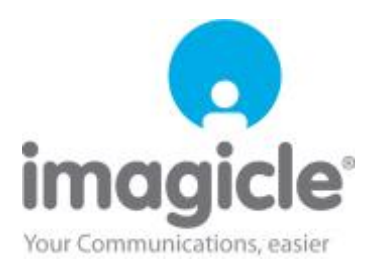